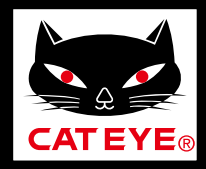

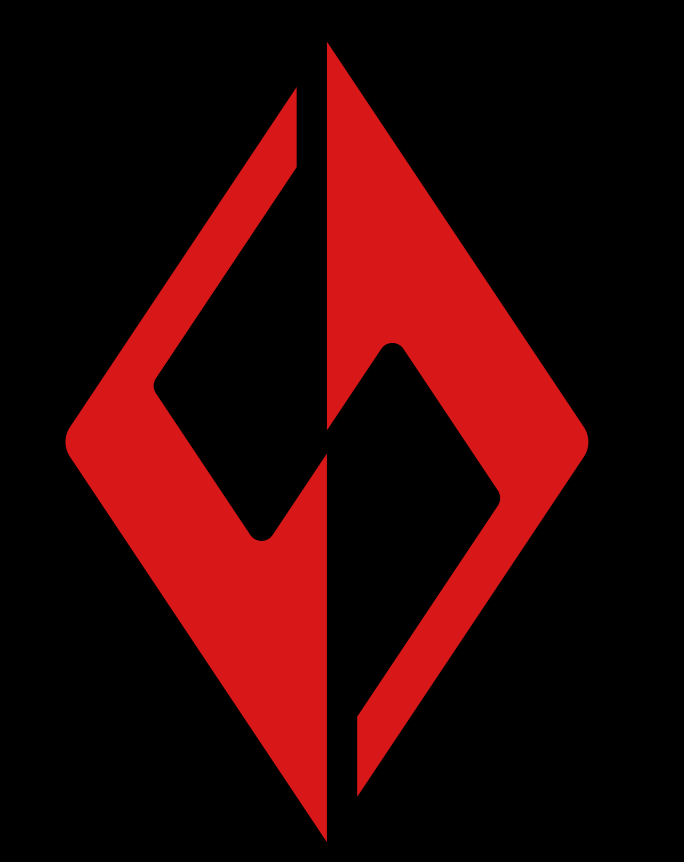

SYNC.

### CatEyeSYNC ™ 手冊

有可能在無預告下變更手 冊內容。

CatEyeSYNC-181116 2

前言

與車燈同步配對

車燈操作

變更 CatEyeSYNC ™ 的操作和設定

固件升級

常見問答

CatEyeSYNC ™ 對應車 燈說明書(PDF)

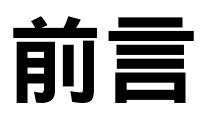

CatEyeSYNC™ 是通過同步對應車燈,可連動多個車燈的應 用軟體。

無論有無啟動 CatEyeSYNC ™,已配對的車燈除了可操作開 關和同步切換模式之外,在應用軟體中還可確認車燈設定、 電池剩餘量與通知。

### 使用前

使用 CatEyeSYNC ™ 時,需要智慧型手機和對應車燈。

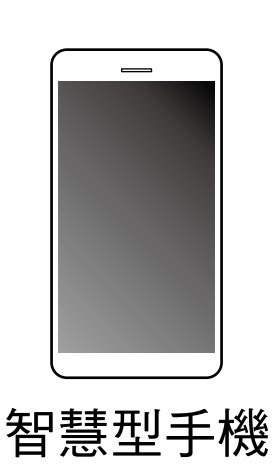

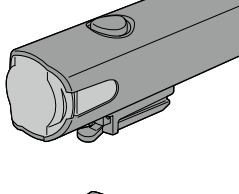

SYNCCore ™

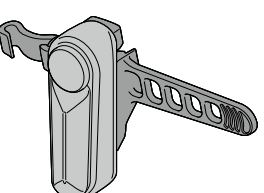

SYNCKinetic ™

SYNCWearable ™

※適用智慧型手機的最新訊息,請參照「<u>CatEyeSYNC™</u> <u>適用機種</u>」。

※CatEyeSYNC™最多可配對到7台。

# 與車燈同步配對

要連動車燈,首先要與 CatEyeSYNC ™ 進行同步配對。

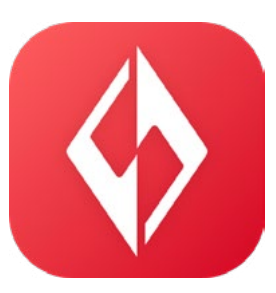

### 1. 將 CatEyeSYNC ™ 安裝於智慧型手機。

使用 iPhone 的用戶

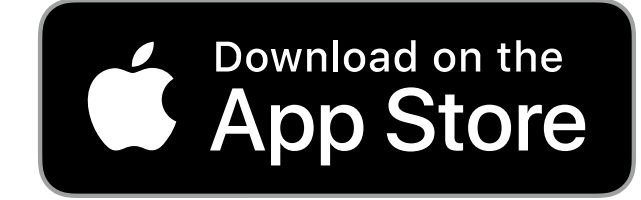

使用 Android 的用戶

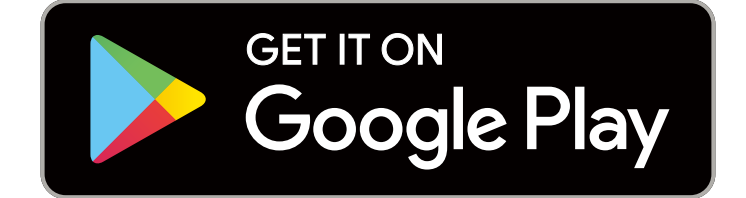

※下載及使用應用軟體時會產生通信費,因此建議活用 Wi-Fi。

### 2. 啟動 CatEyeSYNC ™ 開始配對。

※請開啟智慧型手機 Bluetooth®。

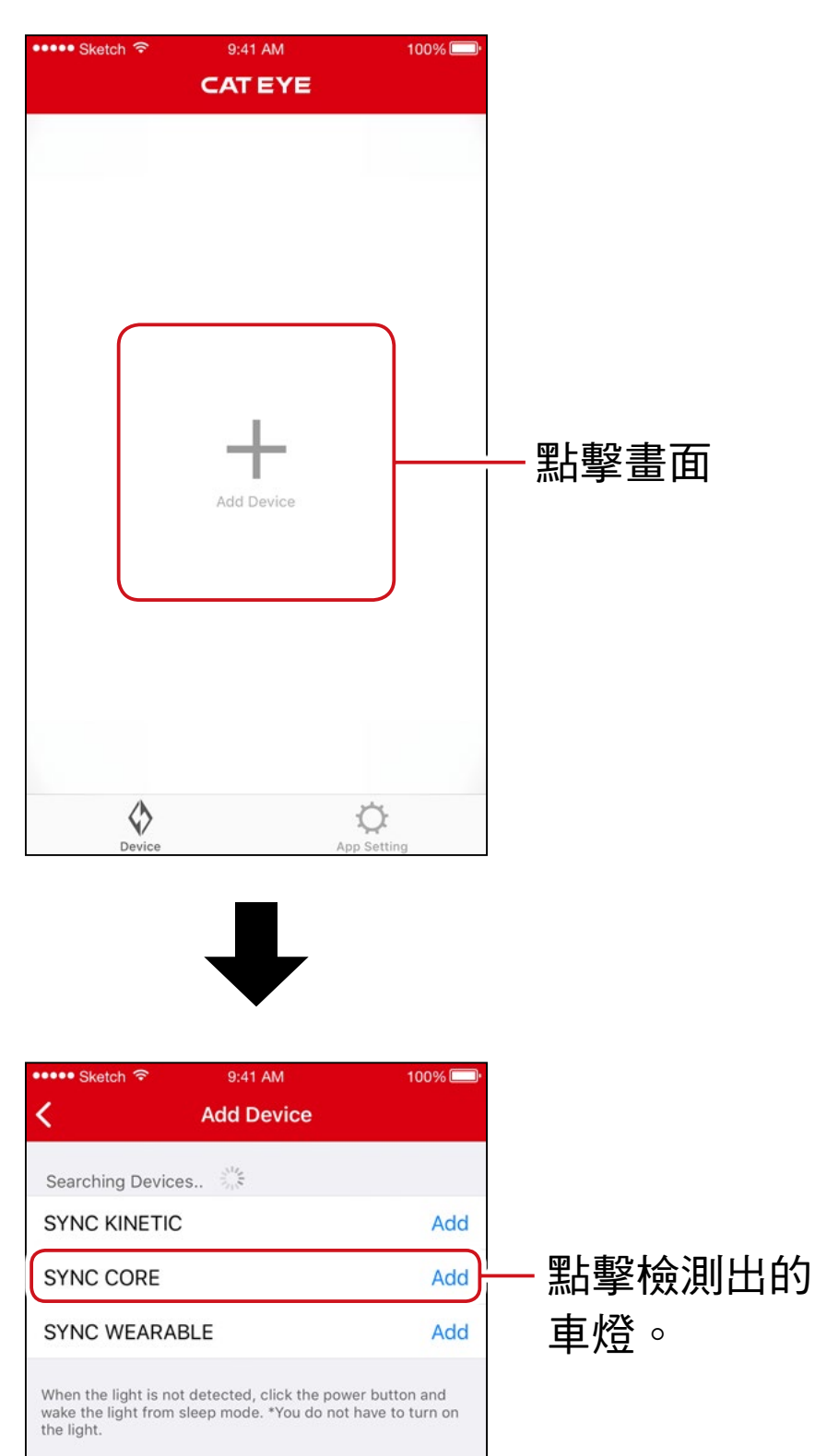

※未能檢測出車燈時,請按壓一下所要同步配對車燈 的開關。

不需點亮車燈。

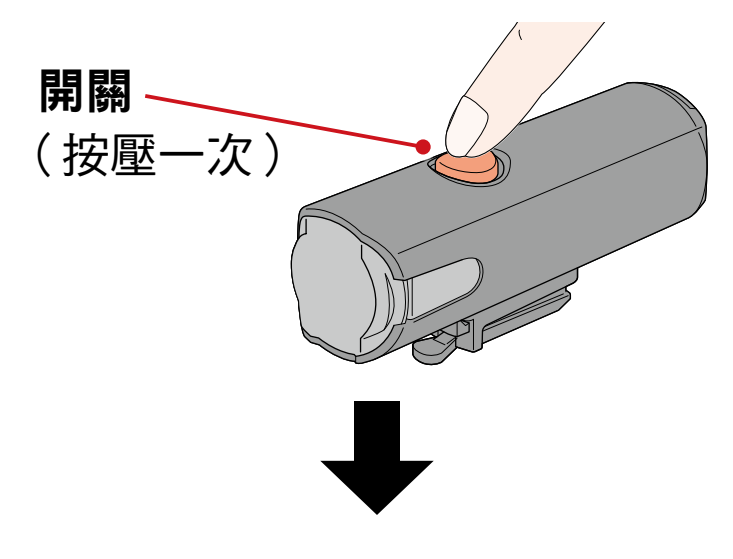

#### 車燈呈閃爍,畫面上顯示訊息。

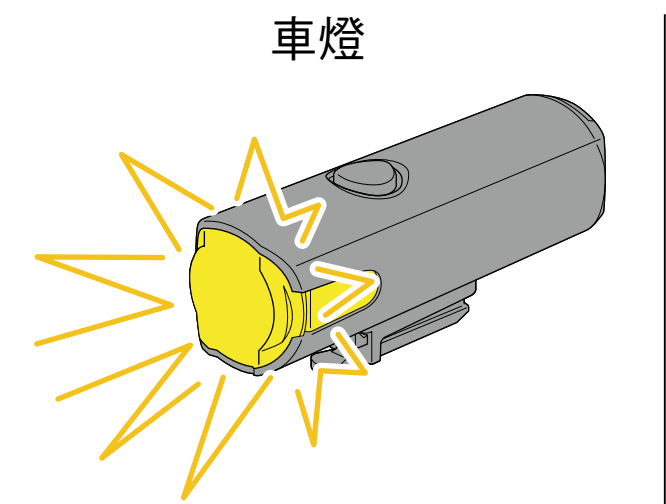

智慧型手機

#### SYNC CORE Pairing

Click the power button of the light flashing to complete the pairing.

Cancel

※車燈如不閃爍,請點擊[Cancel](取消),確認畫面的 車燈名稱,再點擊[Add](追加)。

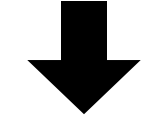

按壓一下閃爍中的車燈開關。 車燈亮燈,即完成配對。

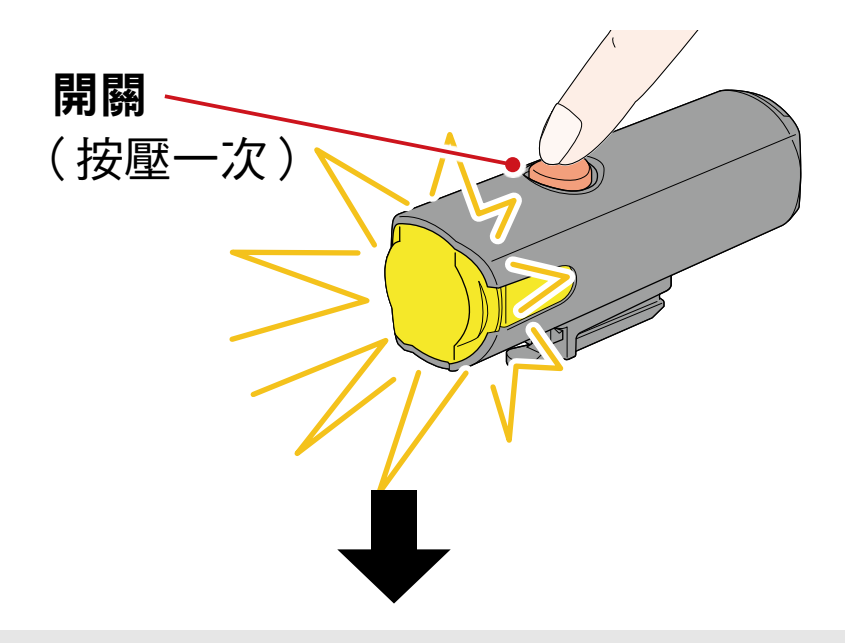

配對頭燈時,會顯示以下訊息。

#### Allow remote power control

You can turn ON/OFF the headlight using other lights or the app. Pay attention to prevent accidents resulting from heat by unintentionally being left switched-on.

OK

請點擊 [OK] (確定)。

配對多個車燈時,重複相同操作。

# 車燈操作

通過已配對車燈開關或 CatEyeSYNC ™ 的操作,可進行以下 動作。

⚠ 注意

通信環境和使用情況可能會影響連動功能。

※將以 CatEyeSYNC ™ 初始狀態為例進行說明。

# 亮燈 / 關燈操作(長壓開關)

通過一個車燈開關操作,同步亮燈/關燈。

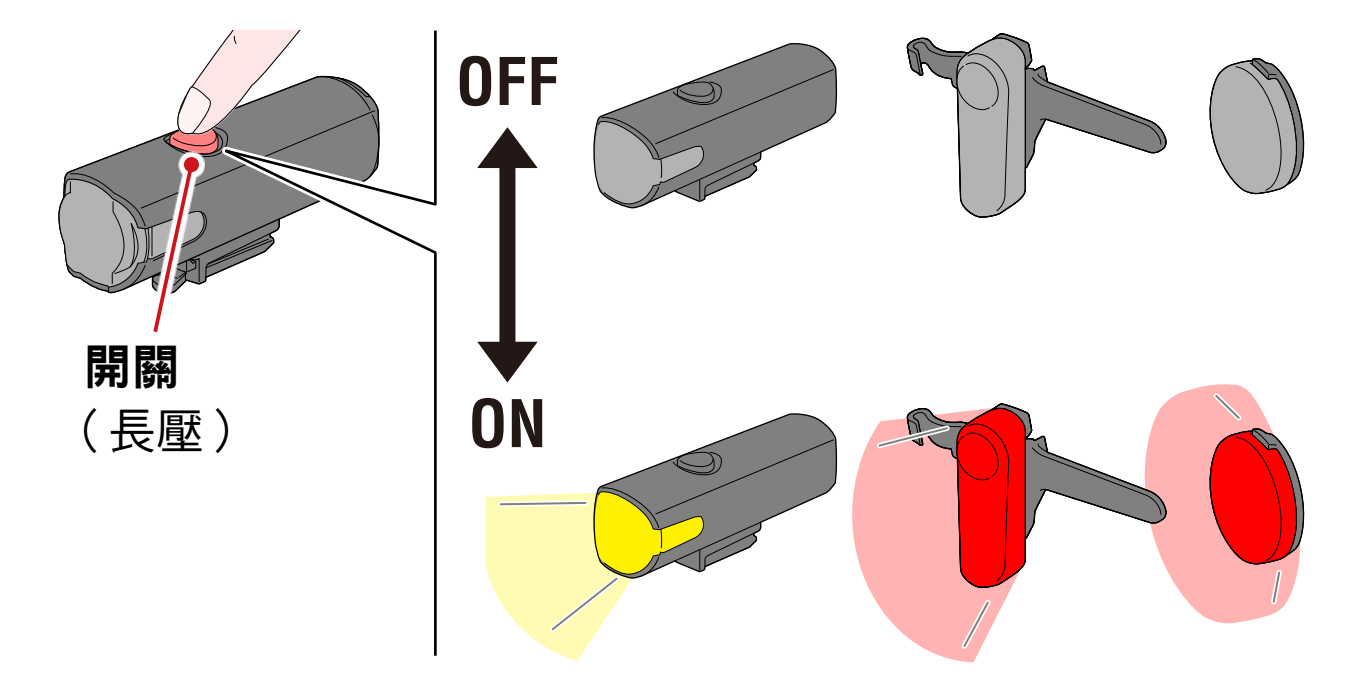

# 切換模式操作(按下開關)

■ 頭燈

不與其他車燈同步切換模式。

■ 尾燈、安全警示燈

可同步所有尾燈和安全警示燈。

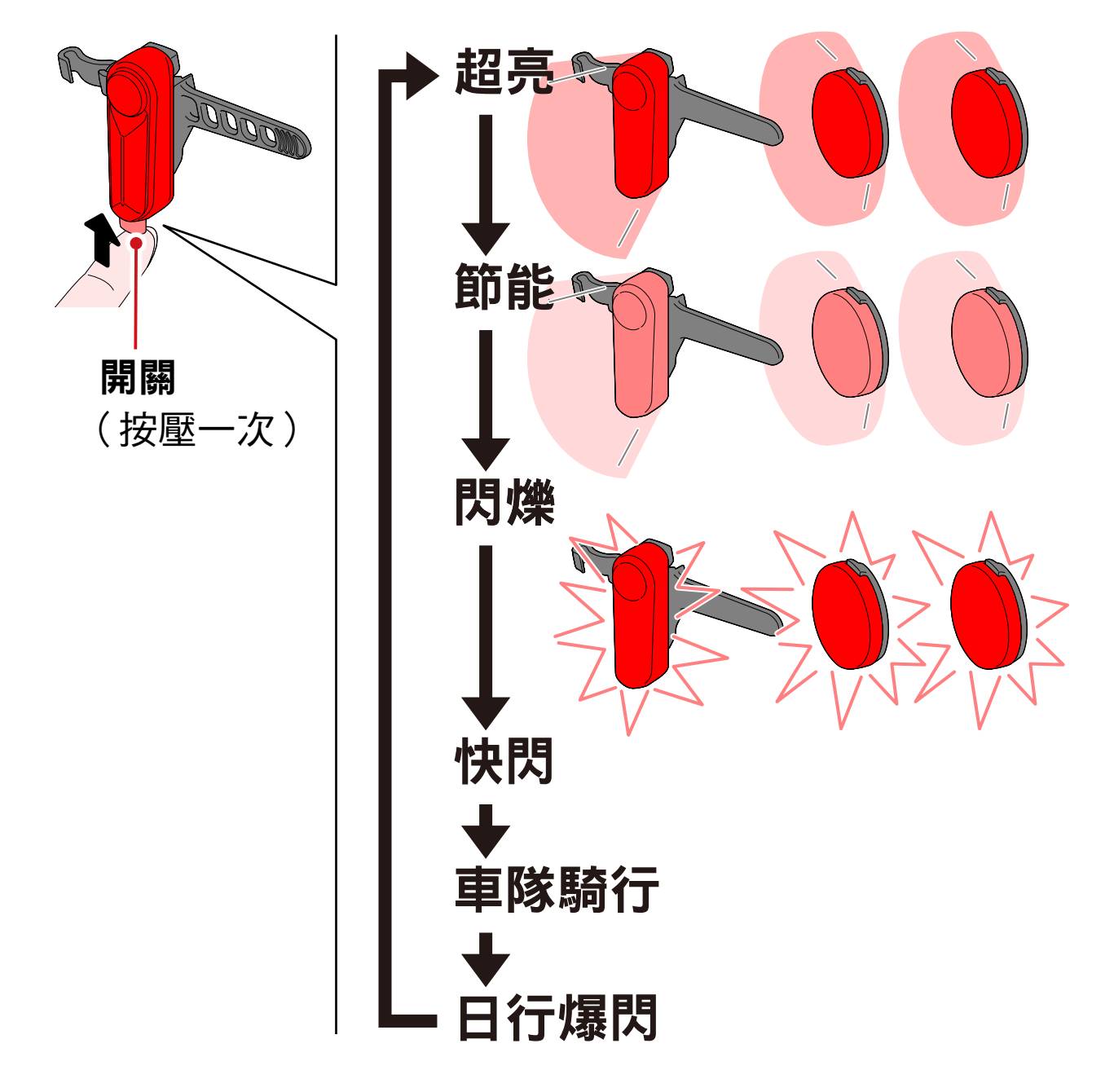

#### Kinetic 模式動作時

重要:需連接搭載 Kinetic 功能之車燈。

搭載 Kinetic 功能之車燈一旦檢測出減速後,會以 2.5 秒鐘的 Kinetic 模式,超亮同步尾燈和安全警示燈。

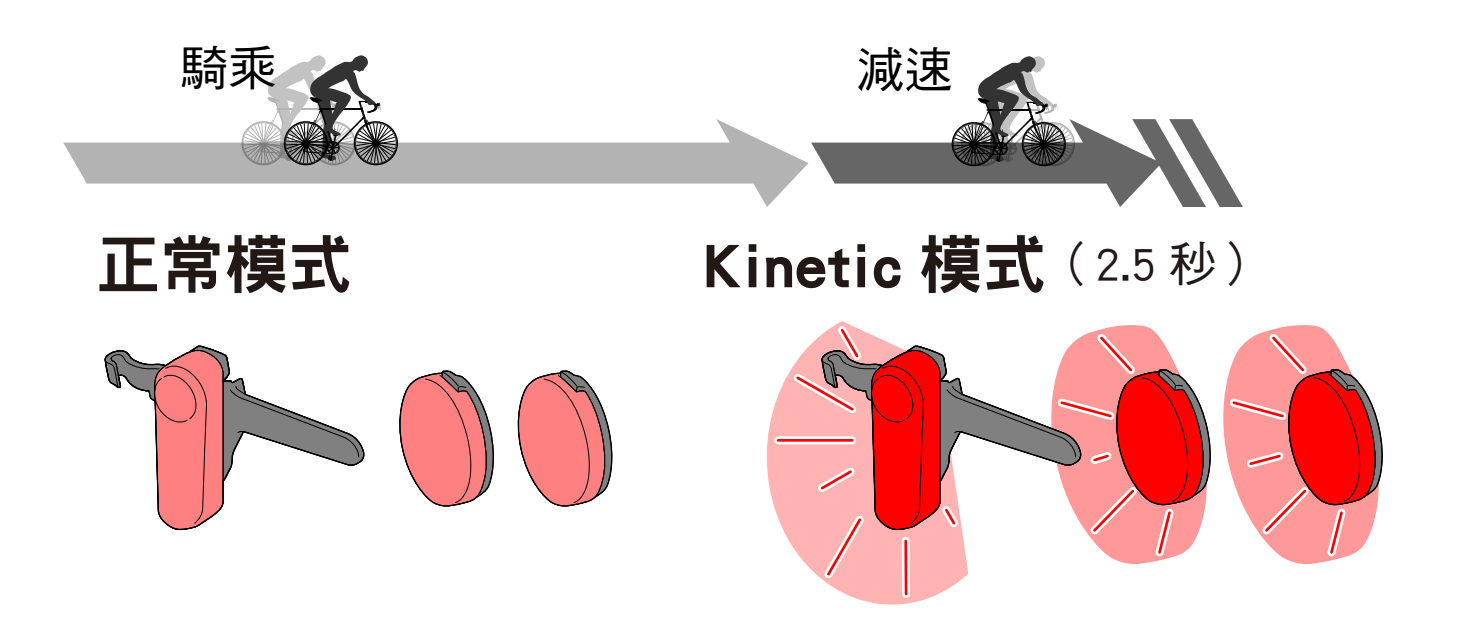

### 關於待機和休眠模式

CatEyeSYNC™對應車燈具有可連接待機狀態和啟動省電功 能的休眠模式狀態。

| 狀態 | 說明                                                     |  |
|----|--------------------------------------------------------|--|
|    | ■ 啟動 CatEyeSYNC ™ 後立即連接,且可從<br>應用軟體進行操作。               |  |
| 待機 | ■ 即便不啟動 CatEyeSYNC <sup>™,</sup> 仍可與其他<br>已完成配對車燈進行同步。 |  |
|    | ※使用後,放置車燈約 4 天,即呈休眠模<br>式狀態。                           |  |

| 休眠模式 | ■ 即便啟動 CatEyeSYNC ™ 也不連接。             |
|------|---------------------------------------|
|      | <ul> <li>無法與其他已完成配對車燈進行同步。</li> </ul> |
|      | ※按壓一次車燈開關後,車燈 LED 閃爍                  |
|      | 3 次,而呈待機狀態。                           |

### 關於車燈連接狀態

可利用已完成配對的頭燈指示燈,確認其他車燈的連接狀 態和電池剩餘量。

| 指示燈    | 狀態                       |  |
|--------|--------------------------|--|
|        | 未連接其他車燈                  |  |
| 思波     |                          |  |
|        | 正在連接1個以上的其他車燈            |  |
| 亮燈(綠色) |                          |  |
| 関爍(緑色) | 連接中的車燈之中,有電池剩餘量<br>不足的車燈 |  |

# 變更 CatEyeSYNC ™ 的 操作和設定

從 CatEyeSYNC ™ 主畫面(裝置一覽),隨意點擊任何車燈。 ※設定變更時,必須將車燈與 CatEyeSYNC ™ 相連接。

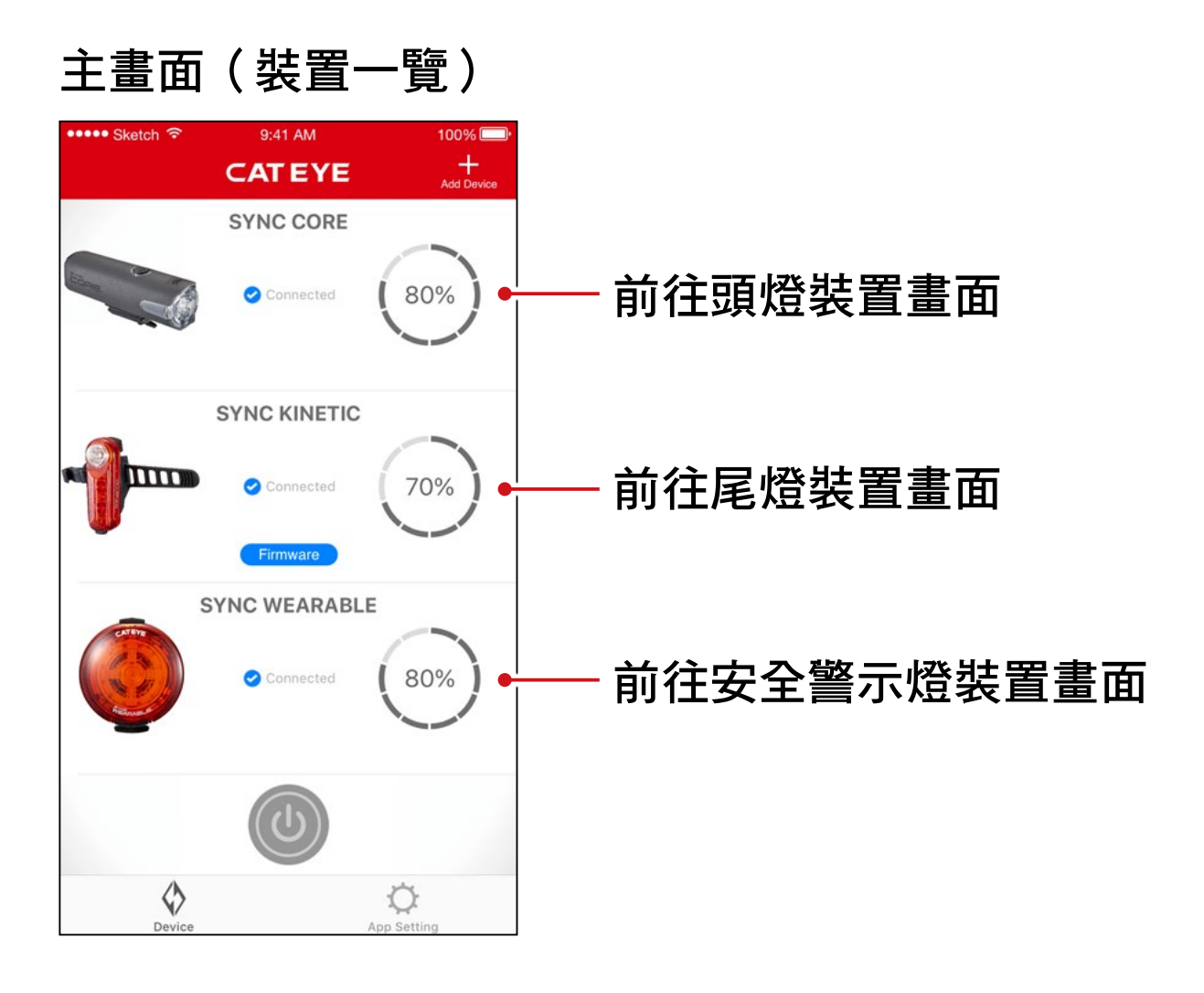

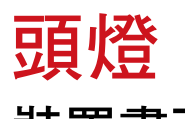

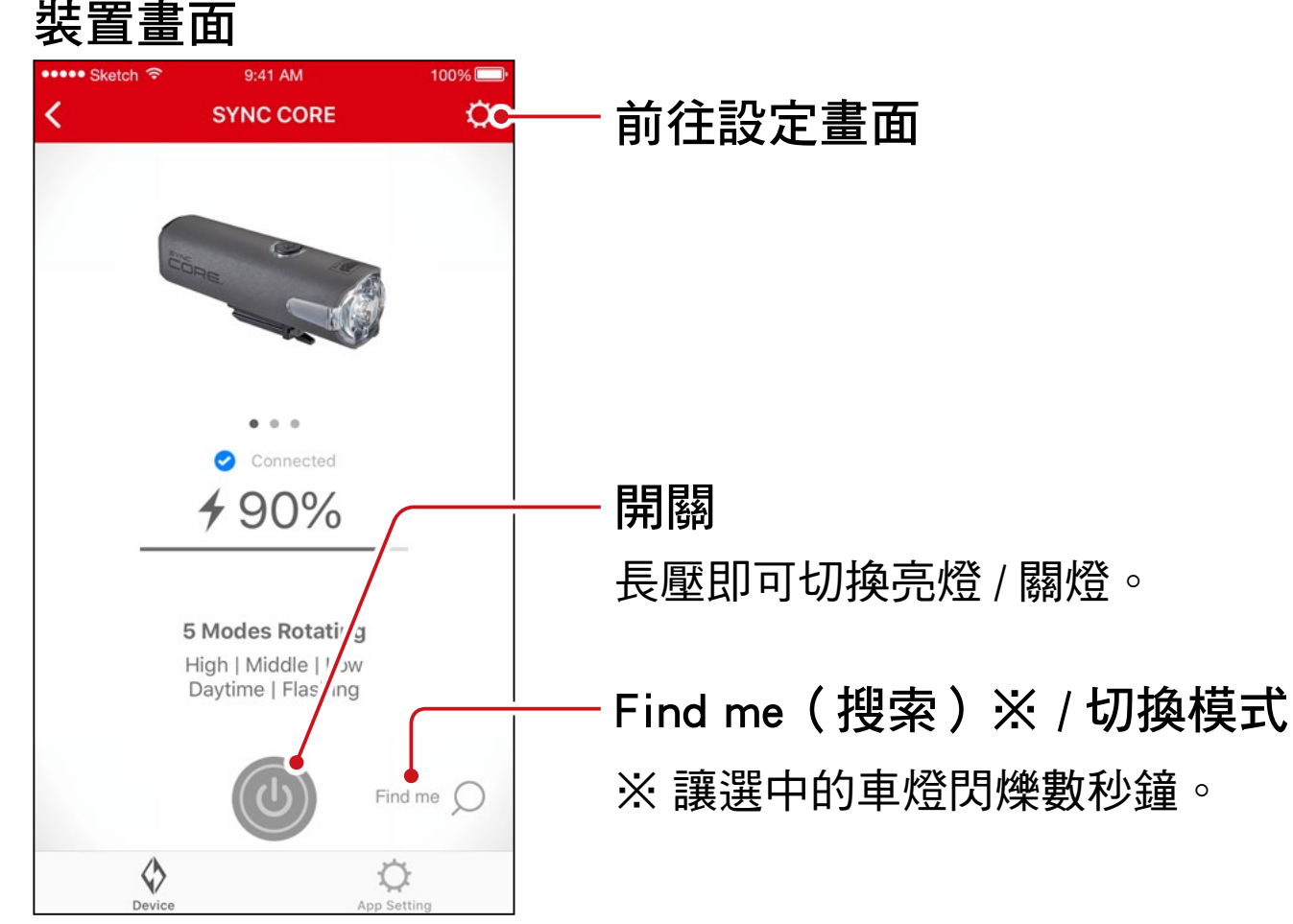

#### 設定畫面

| ••••• Sketch হি                        | 9:41 AM<br>Setting                  | 100%     |
|----------------------------------------|-------------------------------------|----------|
| NAME                                   |                                     |          |
| SYNC CORE                              |                                     |          |
|                                        |                                     |          |
| MODE                                   |                                     |          |
| High                                   |                                     |          |
| Middle                                 |                                     |          |
| Low                                    |                                     |          |
| Daytime Hyper                          | Constant                            |          |
| Flashing                               |                                     |          |
| Double Click of the lightning mode cha | power button remain<br>nge to High. | s as the |
| FUNCTION                               |                                     |          |
| Allow remote p                         | ower control                        |          |

#### 刪除圖示鈕

刪除車燈配對。

※ 將車燈開關長壓 10 秒鐘,也可 刪除。

#### - 選擇模式

會從切換模式中略過設定為 OFF 的 模式。

Allow remote power control ←(接受遠程操作)

可選擇是否從 CatEyeSYNC ™ 或其他 車燈,同步亮燈 / 關燈操作。

### 尾燈、安全警示燈

裝置畫面(共通)

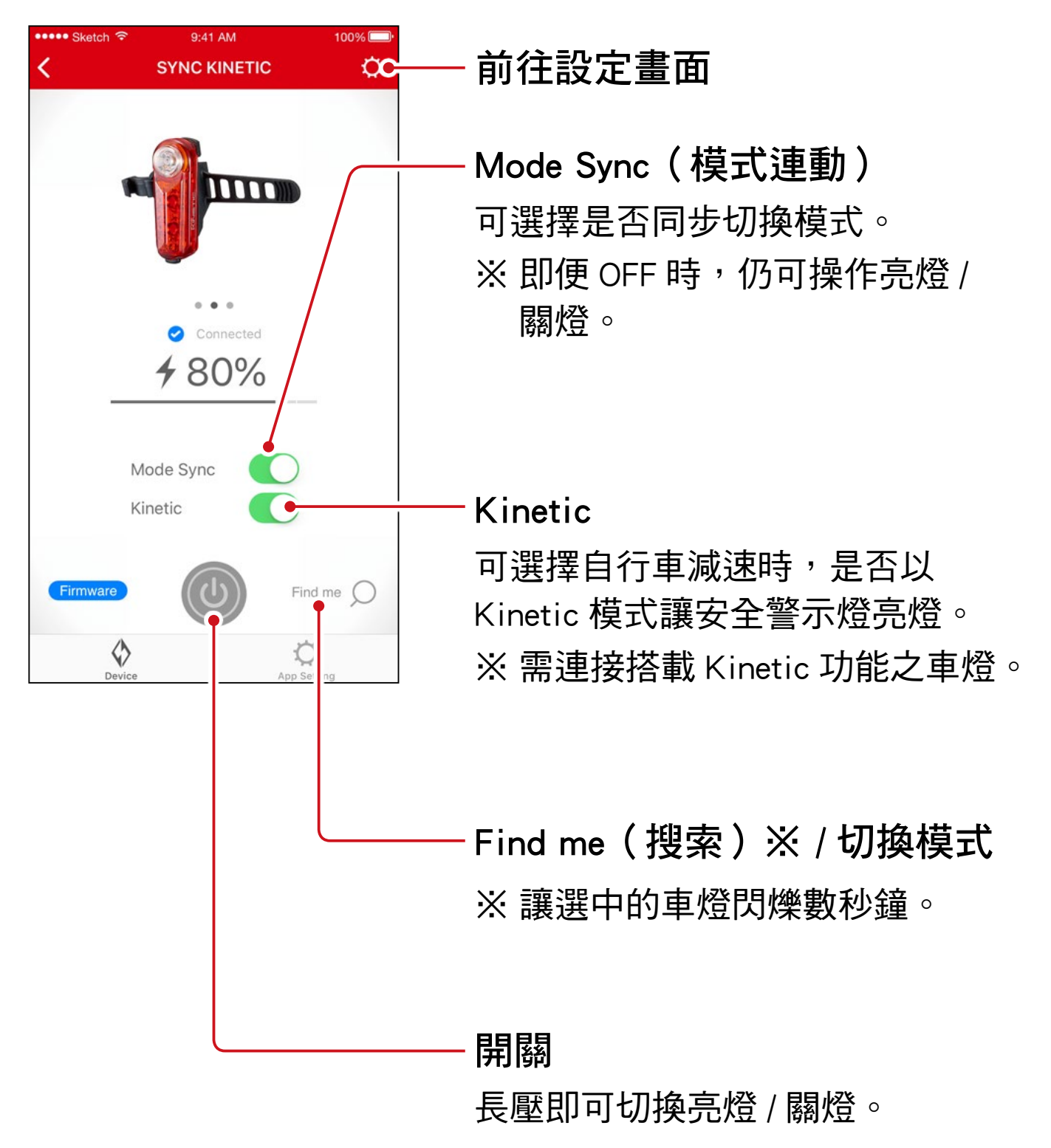

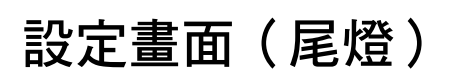

| ••••• Sketch 🗢                            | 9:41 AM                    | 100% 🗔•          |
|-------------------------------------------|----------------------------|------------------|
| <                                         | Setting                    |                  |
|                                           |                            |                  |
| NAME                                      |                            |                  |
| SYNC KINETIC                              |                            |                  |
|                                           |                            |                  |
| FUNCTION                                  |                            |                  |
| Mode Sync                                 |                            |                  |
| Synchronize the lig safety lights.        | htning mode with oth       | er tailligts and |
| Kinetic                                   |                            |                  |
| Turn on High mode<br>deceleration is dete | along with SYNC KIN ected. | ETIC when bike   |

#### 刪除圖示鈕

刪除車燈配對。

※ 將車燈開關長壓 10 秒鐘,也可 刪除。

- Mode Sync(模式連動)

#### 設定畫面(安全警示燈)

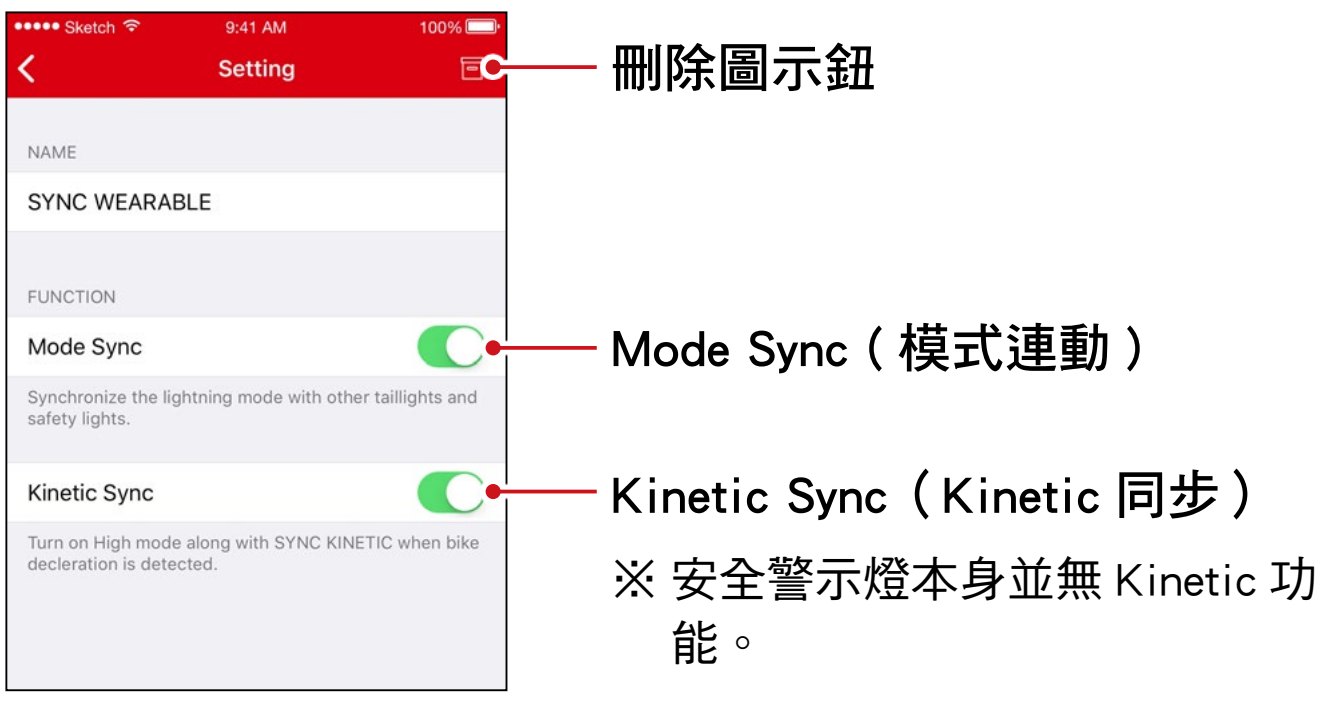

# 固件升級

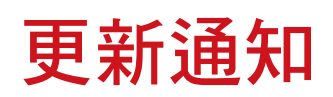

如有新固件時,會有通知到 CatEyeSYNC ™。

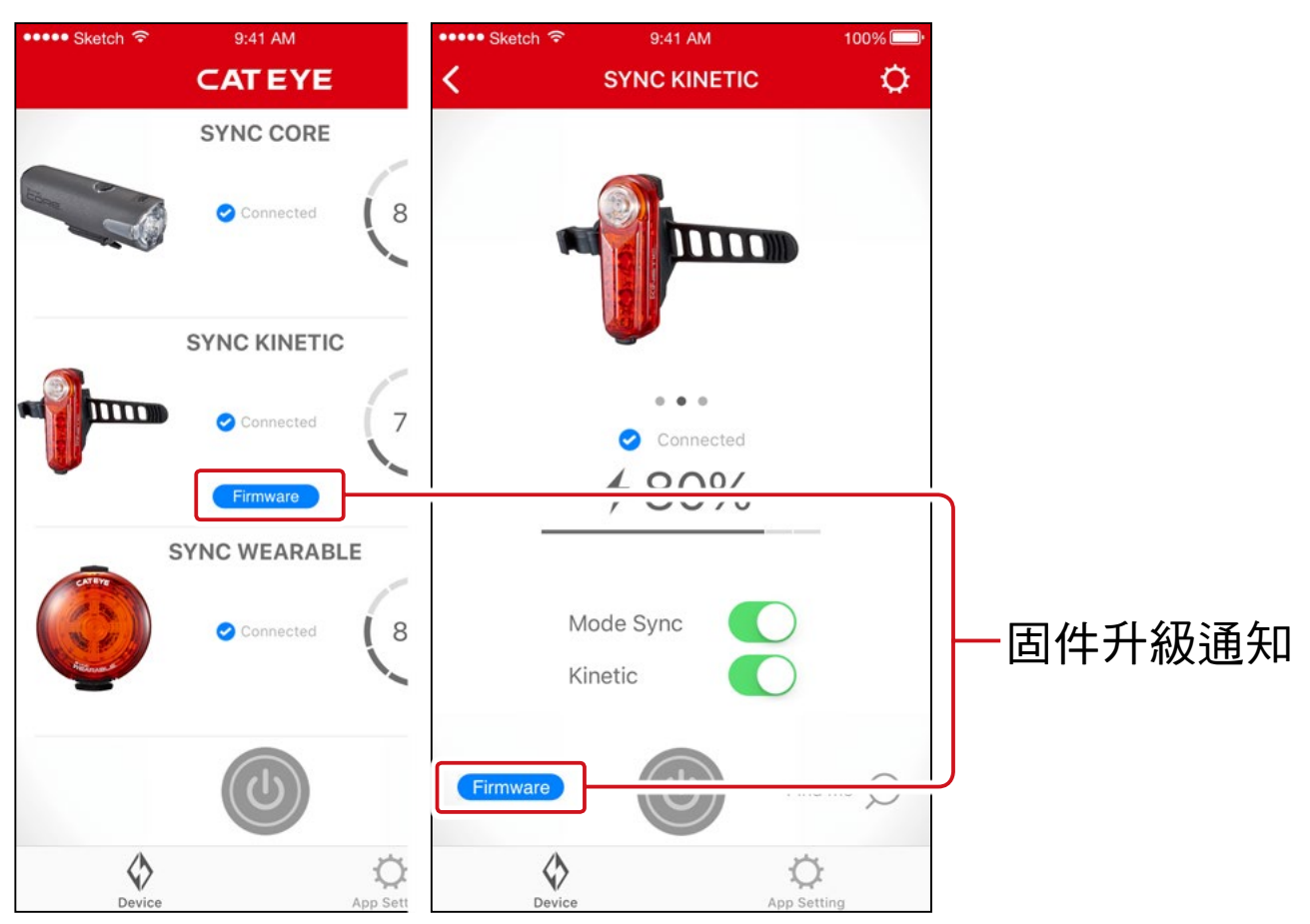

# 安裝 Firmware Updater for CatEyeSYNC ™

在使用的電腦上安裝 Firmware Updater for CatEyeSYNC™。

※需使用可連接網路環境的電腦。

運作環境:Windows 7 / 8 / 8.1 / 10、Mac OS 10.10 以上

## 1. 從 CATEYE 首頁<u>下載</u>。

#### 下載位置

| 首頁                                  |  |
|-------------------------------------|--|
| ▶ SUPPORT(洽詢與支援)                    |  |
| ▶ Downloads(下載)                     |  |
| > Software and App(軟體)              |  |
| > Firmware Updater for CatEyeSYNC ™ |  |

### 2. 根據 OS 下載適用的 Firmware Updater for CatEyeSYNC ™。

下載後,請依畫面執行安裝。

# 執行 Firmware Updater for CatEyeSYNC ™

※需使用可連接網路環境的電腦。

1. 啟動 Firmware Updater for CatEyeSYNC™。

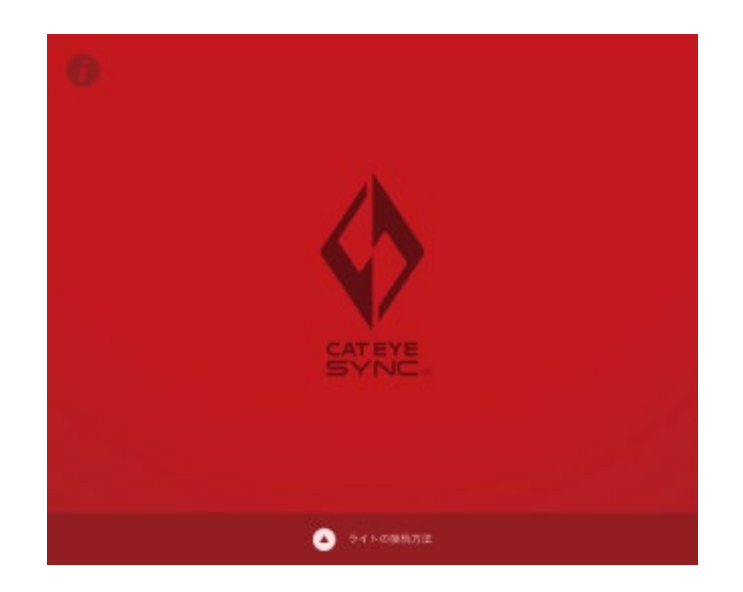

2. 依畫面將車燈連接於電腦,以進行升級。

- 重要: · 鏈接車燈與電腦,請務必使用標配的 USB 線。
  - 更新請勿與其他車燈同時鏈接。
  - 升級中,請勿關閉電腦電源或拔出車燈。
     否則可能損壞車燈。

點擊〔更新〕按鍵開始更新。 請耐心等待至〔更新完畢〕的對話框出現。

#### 3. 完成升級后,再拔出車燈。

更新之後,車燈會處於睡眠模式,請按壓車燈上的開關 解除睡眠模式。

# 常見問答

# 相關知識 ・ 使用方法

#### 可用 CatEyeSYNC ™ 作些什麼?

同步配對 CatEyeSYNC ™ 對應車燈,便可連動多個車燈。

已配對車燈除了電源 ON/OFF 和切換模式可同步連動之外,

還可在應用軟體中自定亮燈模式及確認電池剩餘量等。

# 車燈若未連接 CatEyeSYNC ™,是否就不執 行同步連動?

只要完成配對,即便未啟動 CatEyeSYNC ™,車燈之間仍 舊同步連接。

# 該如何將已配對車燈,與 CatEyeSYNC ™ 相 連接?

只要啟動 CatEyeSYNC ™,便可連接車燈。 ※CatEyeSYNC ™ 也可在背景狀態下進行連接。

### 該如何新增後續購買的車燈?

請在 CatEyeSYNC ™ 主畫面上點擊〔+〕,以進行配對。 詳情請參照「與車燈同步配對」(3頁).

### 可否不連動特定車燈,將其關閉?

請將車燈電源開關長壓 3 秒鐘。 車燈的 LED 閃爍三下,車燈進入睡眠模式。在此狀態下, 不會連接 CatEyeSYNC ™ 和其他車燈。 下一次連接時,請按壓一次車燈電源開關。車燈 LED 閃 爍 3 次後,便可連接 CatEyeSYNC ™ 和其他車燈。

# 什麼時候給手機進行狀態通知?

當車燈的電量變少,指示燈亮起時,或充電完成,充電 指示燈熄滅時,進行通知。

※請開啟〔設置 APP〕通知中的〔車燈電池〕。

# 遇到問題時

# 車燈無法鏈接 / 連動 App 或其他車燈

根據通信環境和使用情況,有可能造成未能同步開關。 請直接開關未連動車燈。

※根據使用狀況,鏈接及連動有時可能會需要一些時間。

若有四天都未使用車燈,車燈會進入睡眠模式(<u>9頁)</u> 而不會通信。

此時請按壓車燈的開關解除睡眠模式,車燈將能再次鏈 接 CatEyeSYNC ™與其他車燈。

※睡眠模式解除時,LED 會閃爍三下。

### CatEyeSYNC ™ 無法和車燈鏈接。

請重新啟動手機。

# 固件更新未結束,或是跳出警告。

請從開始再次進行更新操作。 ※鏈接車燈與電腦,請務必使用標配的 USB 線。 ※更新請勿與其他車燈同時鏈接。

※關於車燈充電方法和單獨操作,請參照「<u>CatEyeSYNC™</u> <u>對應車燈說明書(PDF)</u>」.

# CATEYE CO., LTD.

2-8-25, Kuwazu, Higashi Sumiyoshi-ku, Osaka 546-0041 Japan
Attn: CATEYE Customer Service
Phone : (06)6719-6863
Fax : (06)6719-6033
E-mail : support@cateye.co.jp
URL : <a href="https://www.cateye.com">https://www.cateye.com</a>